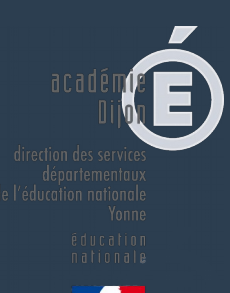

# académie Dijon

direction des services départementaux de l'éducation nationale Yonne

> éducation nationale

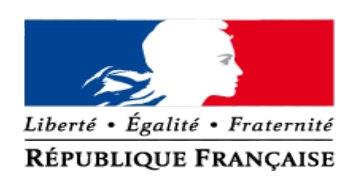

### Mardi 18 octobre

Formation des directeurs

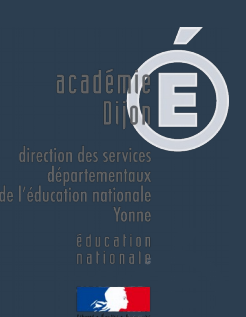

# Une priorité pour la rentrée scolaire 2016

### **Textes de références :**

•<u>Décret n° 2015-1929 du 31 décembre 2015 relatif à l'évaluation des acquis scolaires des élèves et au livret s</u> <u>colaire, à l'école et au collège</u>

•<u>Arrêté du 31 décembre 2015 portant le modèle national de la synthèse des acquis scolaires de l'élève à</u> <u>l'issue de la dernière année de scolarité à l'école maternelle</u>

•Arrêté du 31 décembre 2015 relatif aux modalités d'attribution du diplôme national du brevet

•Arrêté du 31 décembre 2015 fixant le contenu du livret scolaire de l'école élémentaire et du collège

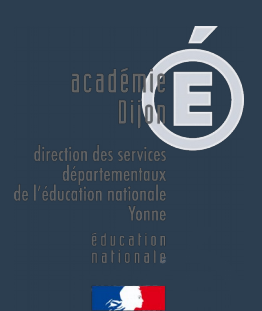

Un outil national, unique, simple, lisible au service des apprentissages et de la logique de cycle.

Un outil pour tous les élèves.

Une capitalisation et une mise en lumière du parcours de l'élève.

Une continuité inter cycles, inter départementale et inter académique.

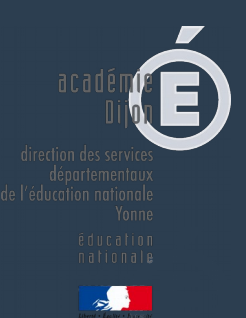

- Eviter une notation sanction à faible valeur pédagogique et privilégier une évaluation positive simple et lisible, valorisant les progrès, encourageant les initiatives et compréhensible par les familles.
- Simplifier l'évaluation en utilisant un outil plus simple que le livret personnel de compétences actuel.

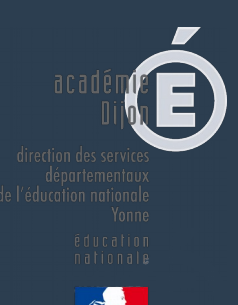

# Un outil professionnel pour le suivi des élèves.

# **•** Un outil de communication avec les familles.

5

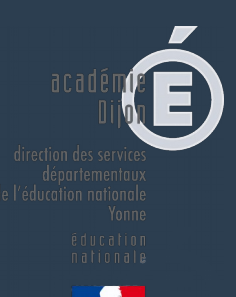

# Assurer la validation du socle

# Mesurer les performances des élèves

► Rendre compte

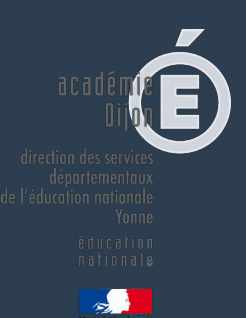

# COMMUNICATION AUX FAMILLES

□ Lors du premier conseil d'école pour le premier degré,

Des réunions à l'attention des familles notamment durant le premier trimestre.

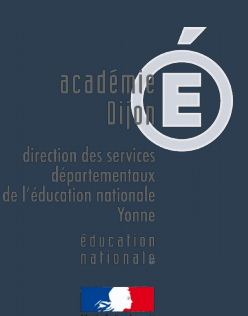

# ■ Un outil professionnel pour le suivi des élèves.

# • Un outil de communication avec les familles.

# **Livret Scolaire Unique** Guide de prise en main

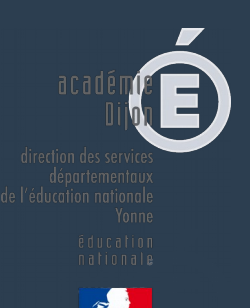

# Consulter la documentation sur Eduscol (présentation et tutoriels vidéo) :

http://eduscol.education.fr/cid104511/le-livret-scola ire.html

# Se connecter au livret

#### La connexion se fait :

 sur le portail d'authentification pour l'accès aux applications nationales académique ARENA, avec la clé OTP pour les directeurs d'école ou l'identifiant et le mot de passe académiques (les mêmes que pour iProf) pour les enseignants, à l'adresse suivante :

#### https://be1d.ac-dijon.fr/arena

Onglet « scolarité 1er degré »

Sur le portail académique :

https://pia.ac-dijon.fr

Rubrique « services pratiques »

**Onglet « métiers »** 

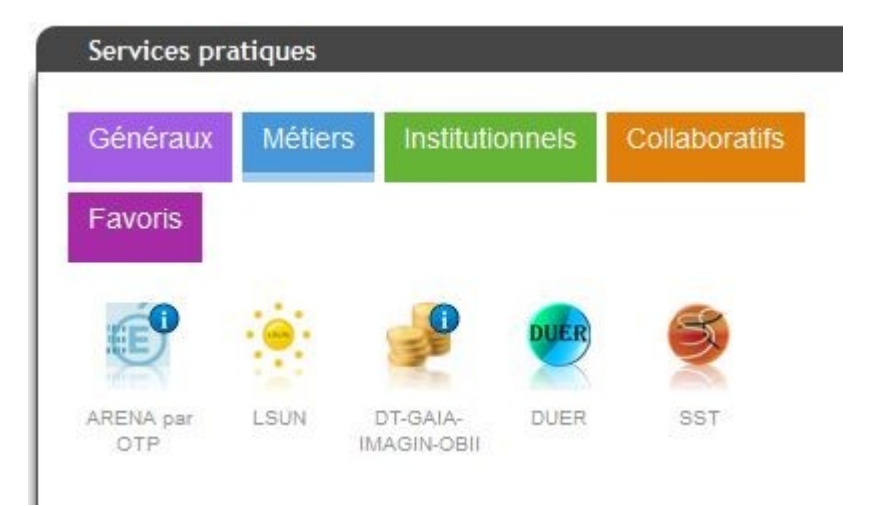

# Page d'accueil du livret

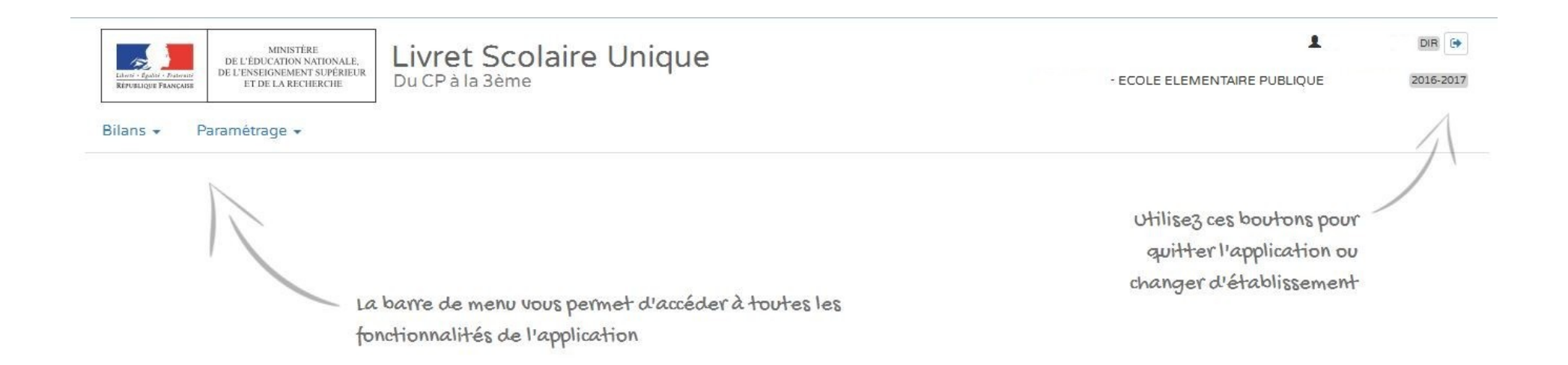

Paramétrage des périodes :

**Ce paramétrage doit être effectué par le directeur d'école**, en concertation avec l'équipe pédagogique. Il doit être obligatoirement réalisé pour que les enseignants puissent accéder aux bilans.

11

# Paramétrage des périodes

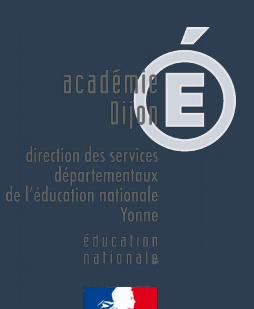

Ce paramétrage doit être effectué par le directeur d'école, en concertation avec l'équipe pédagogique. Il doit être

obligatoirement réalisé pour que les enseignants puissent accéder aux bilans.

- Périodes personnalisées
- Périodes prédéfinies : trimestre ou semestre

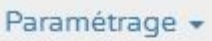

- 1 Paramétrage de l'import
- Paramétrage des périodes
- 🗄 Paramétrage du type de positionnement
- C Synchronisation élèves enseignants
- 🛓 Transfert inter-académique

| Trimestre   |                          |                                             |
|-------------|--------------------------|---------------------------------------------|
| Trimestre 1 | 01-09-2016               | Aucune classe associée à cette périodicité. |
| Trimestre 2 | 01-12-2016               | Démarrer la modification                    |
| Trimestre 3 | 12-03-2017<br>08-07-2017 |                                             |

# Importer les classes, les enseignants et les élèves

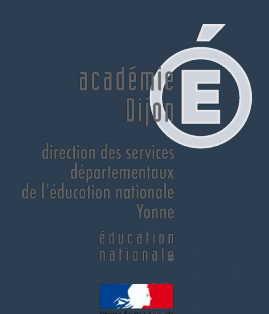

L'importation se fait automatiquement depuis Base Elèves.

Les directeurs d'écoles n'ont donc pas à effectuer cette tâche. Il est toutefois important que BE1D soit mis à jour en cas d'admission de nouveaux élèves, de changement d'enseignants, ... (lire texte en marron ci-dessous). Suite à cette opération, la mise à jour du Livret scolaire unique sera faite sous 24 h.

#### Paramétrage 🗸

- 1 Paramétrage de l'import
- 🛗 Paramétrage des périodes
- 🔄 Paramétrage du type de positionnement

C Synchronisation élèves enseignants

🛓 Transfert inter-académique

Si une mise à jour est nécessaire après des modifications dans BE1D, il est nécessaire d'effectuer une « synchronisation élèves enseignants »

#### Para n/ Array 1 Sy Chro Gar Con Calves en vig la Co

0

#### Vos bilans en préparation présentent des données relatives aux élèves ou enseignants qui ne sont plus à jour ?

Vous avez modifié des données administratives de certains élèves (nom, prénoms, date de naissance, sexe) après avoir importé ou créé des bilans.

Vous avez mis à jour vos services d'enseignement mais vous constatez que ce n'est pas le bon enseignant qui est affiché en regard des acquis scolaires d'une discipline ou que ce n'est pas le bon professeur principal qui est indiqué pour une classe.

Cette fonction vous permet de resynchroniser les bilans d'une ou plusieurs classes avec les données présentes dans la base élèves.

Important : les bilans verrouillés ne seront pas impactés par la mise à jour.

Vos bilans en préparation présentent des données relatives aux élèves ou enseignants qui ne sont plus à jour ?

Vous avez modifié des données administratives de certains élèves (nom, prénoms, date de naissance, sexe) après avoir importé ou créé des bilans.

Vous avez mis à jour vos services d'enseignement mais vous constatez que ce n'est pas le bon enseignant qui est affiché en regard des acquis scolaires d'une discipline ou que ce n'est pas le bon professeur principal qui est indiqué pour une classe.

Cette fonction vous permet de resynchroniser les bilans d'une ou plusieurs classes avec les données présentes dans la base élèves.

Important : les bilans verrouillés ne seront pas impactés par la mise à jour.

Sélectionnez les classes à synchroniser :

|          | Classes |
|----------|---------|
| CLASSE10 |         |
| CLASSE2  |         |
| CLASSE21 |         |
| CLASSE32 |         |
| CLASSE47 |         |

Sélectionner les classes à mettre à jour puis synchroniser

> Paramétrage > Synchronisation élèves enseignants

i Synchronisation lancée pour : CLASSE10 , CLASSE2

| Statut |                                                | Message |
|--------|------------------------------------------------|---------|
| ~      | La synchronisation s'est déroulée avec succès. |         |

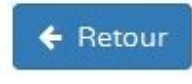

C Synchroniser

# Saisie collective des éléments du programme

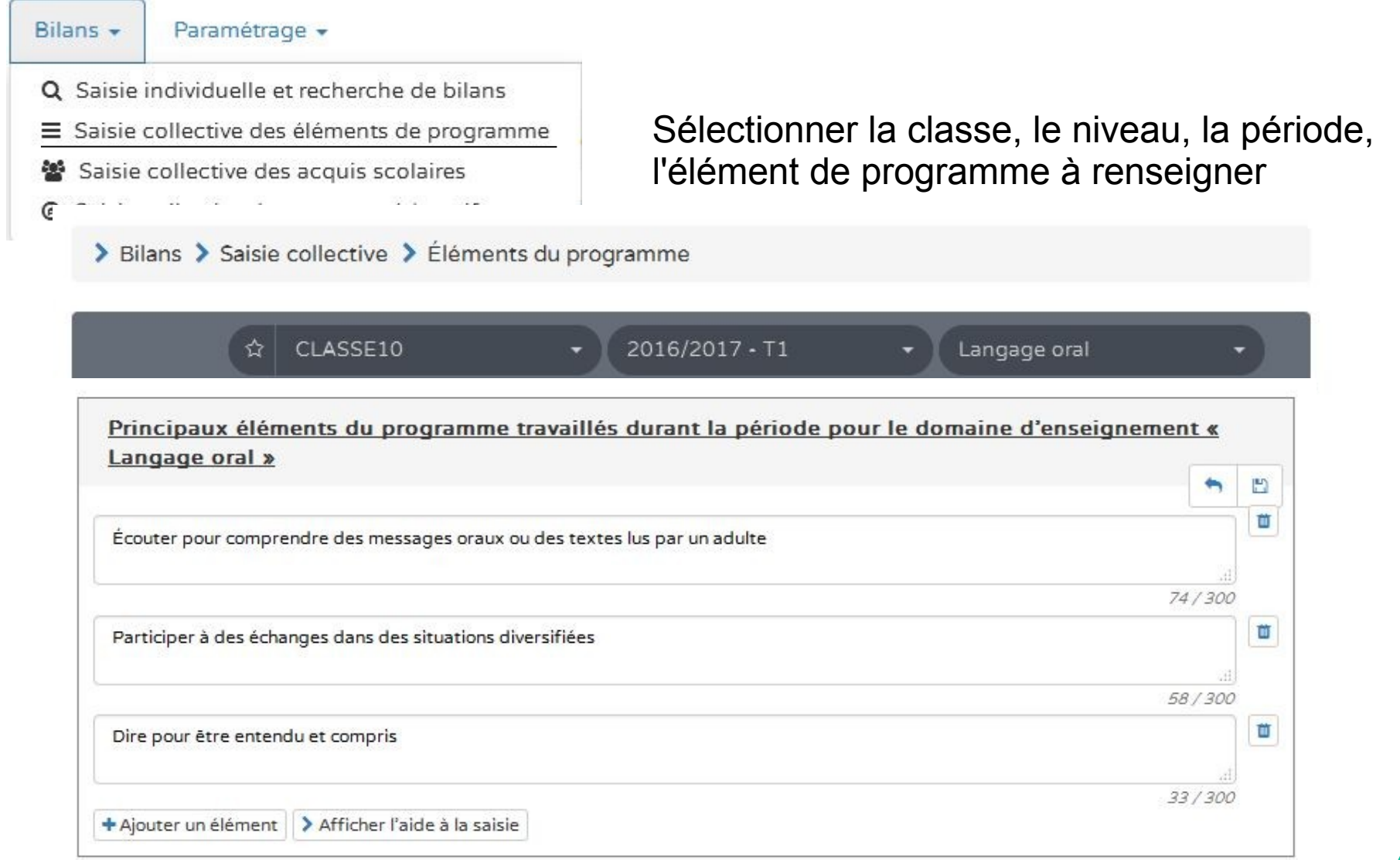

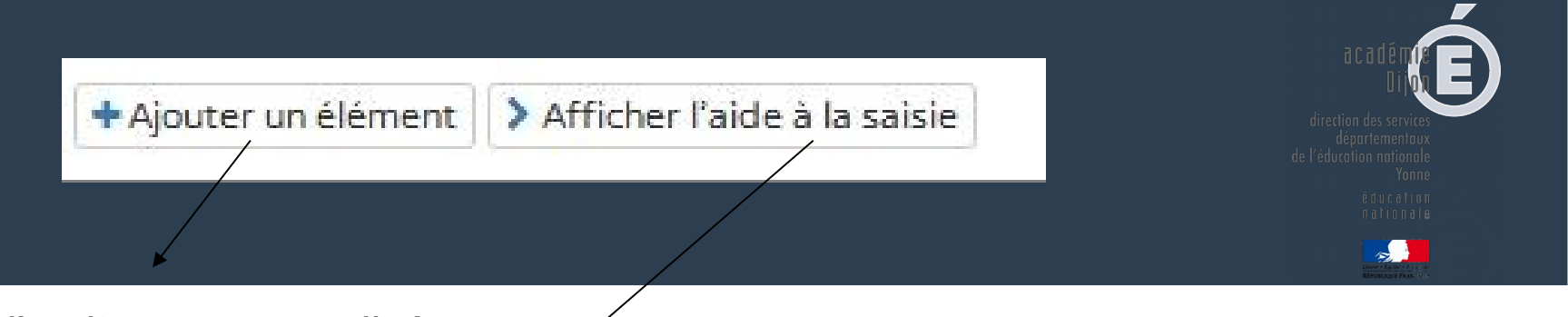

#### Ajout d'un item personnalisé

| Vous pouvez saisir un élément de programme. Vous pouvez également utiliser l'aide à la saisie proposée ci-dessous |       |
|----------------------------------------------------------------------------------------------------|-------|
|                                                                                                    |       |
|                                                                                                    | 0/300 |

Propositions de connaissances et compétences travaillées en « Langage oral » pour le niveau CE1 :

 Langage oral

 Écouter pour comprendre des messages oraux ou des textes lus par un adulte

 Dire pour être entendu et compris

 Participer à des échanges dans des situations diversifiées

 Adopter une distance critique par rapport au langage produit

**Rappel** : la proposition de connaissances et de compétences n'est qu'informative et chaque élément peut être modifié, ou complété par l'utilisateur.

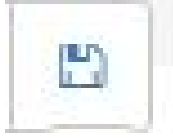

Bien penser à enregistrer

# Saisie individuelle des bilans

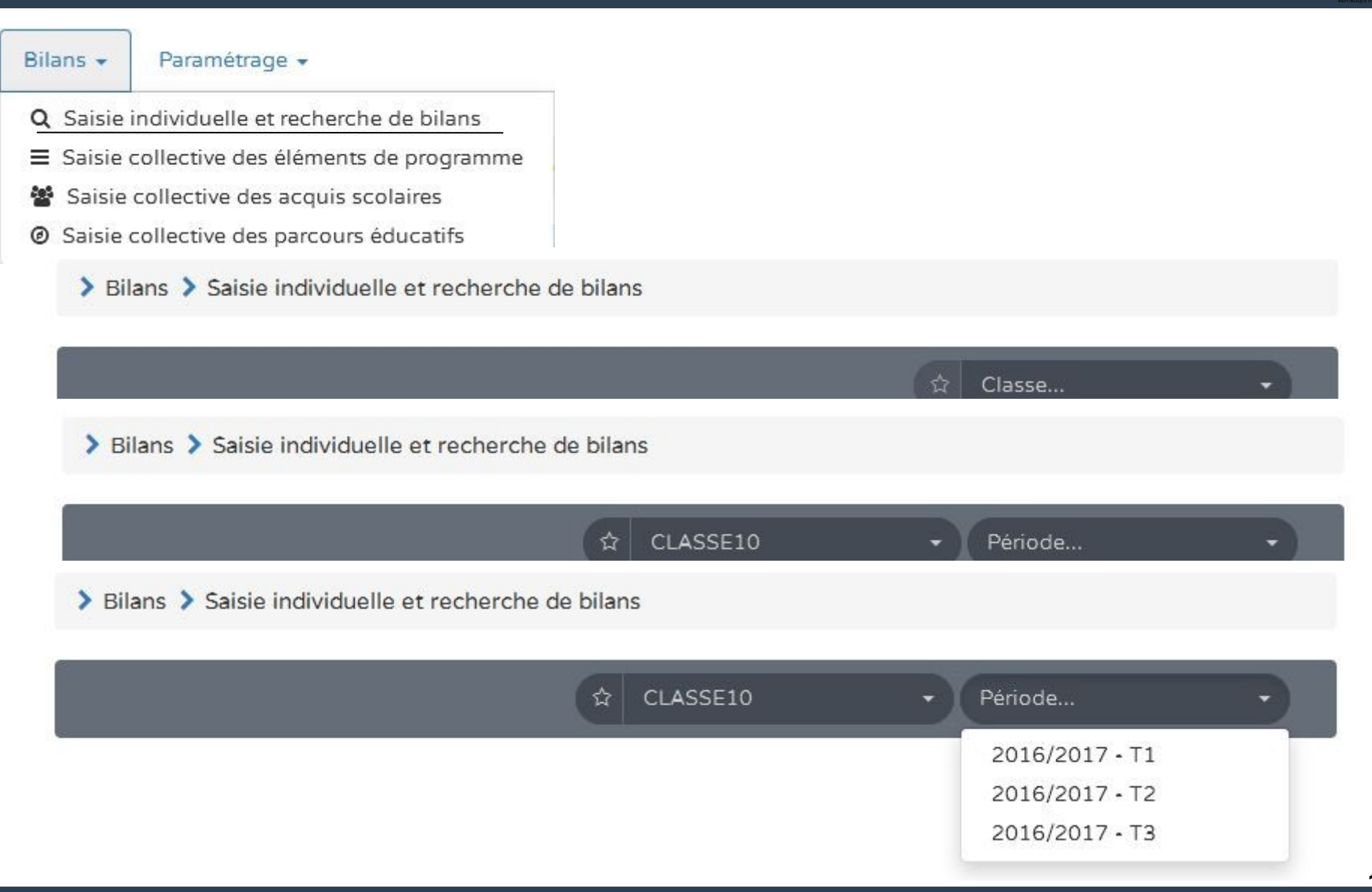

| 23 résultats                 |    |                |                                                 | Statut         | Actions                            |                |              |
|------------------------------|----|----------------|-------------------------------------------------|----------------|------------------------------------|----------------|--------------|
|                              | \$ | CLASSE10       | <ul> <li>◆ 2016/2017 • T1</li> <li>◆</li> </ul> | Noms et prénom | ns Q                               |                | (●) =0 ? (→) |
| Enseignant(e) : Mme JOUANDIN |    |                |                                                 |                |                                    | N. 🗯 🕯         | II           |
| Niveau : CE1 Ck              |    |                |                                                 |                |                                    | + -0 2 4       |              |
|                              | #  | Nom            | Prénom                                          | Statut         | Actions                            | <b>•</b>       |              |
|                              | 1  | ALCOUFFE       | Mounia                                          | -              |                                    | 2              |              |
| V                            | 2  | AOUANI         | Eleonor                                         | <b>-</b>       | +         +0         ?         (⊕) | Créer le bilan |              |
|                              | 3  | ATTERBURY      | Amaria                                          | -              | + <u>-0</u> ? ↔                    |                |              |
|                              | 4  | BORDAT         | Razmig                                          | -              | ( <b>+</b> ) ↔                     |                |              |
|                              | 5  | CASTEL-VAUTIER | Rozaria                                         | -              | + -0 ? (                           |                |              |
|                              | 6  | DESPRÉS        | Emylie                                          | -              | + -0 ? ⊖                           |                |              |

direction des services déportementaux l'éducation nationale g du cation nationale

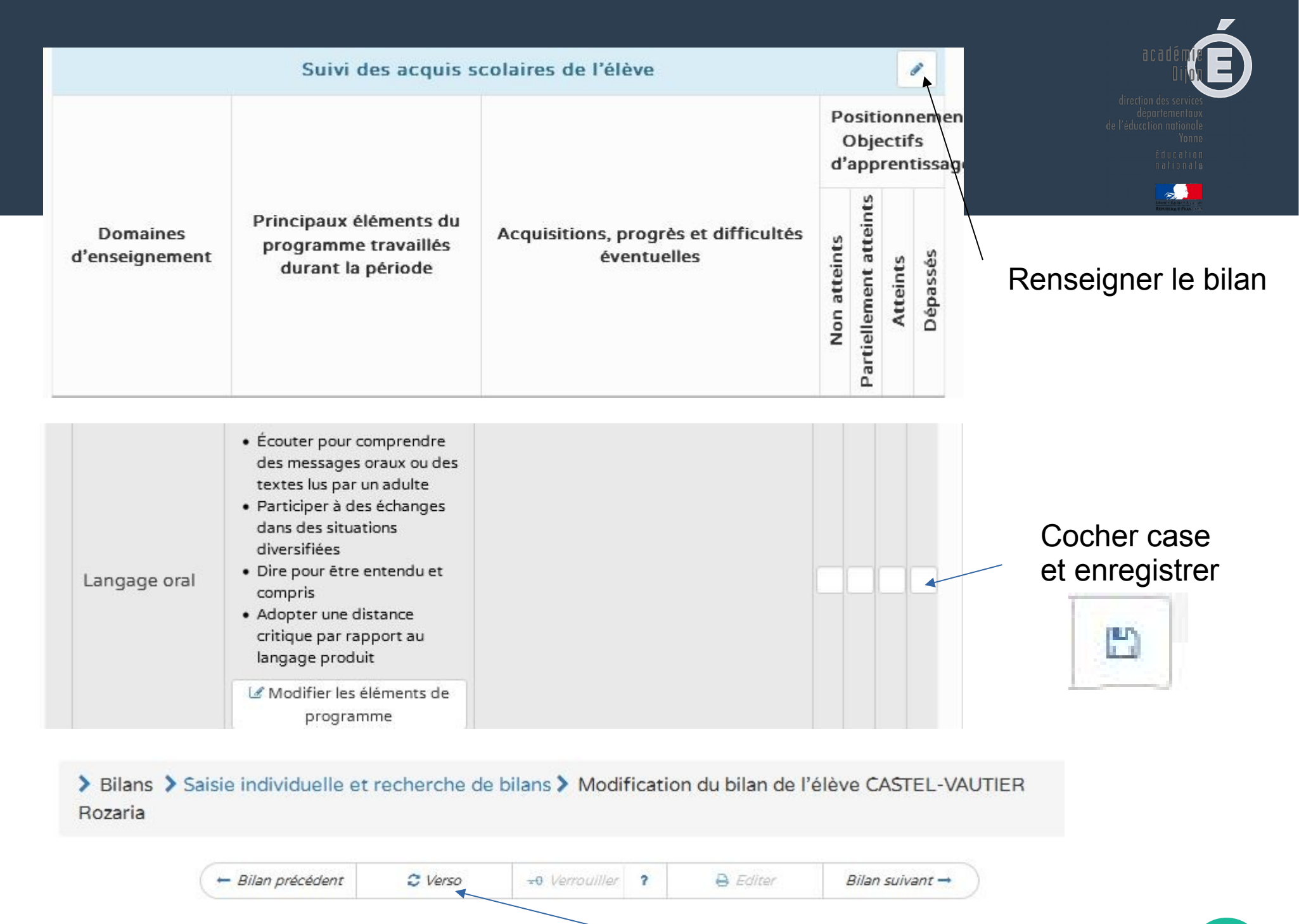

#### Ne pas oublier de remplir le verso

20

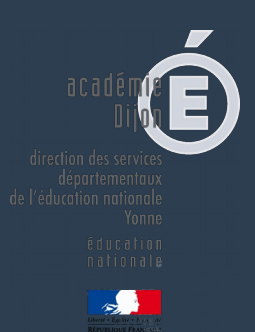

# Saisie d'ensemble des acquis scolaires

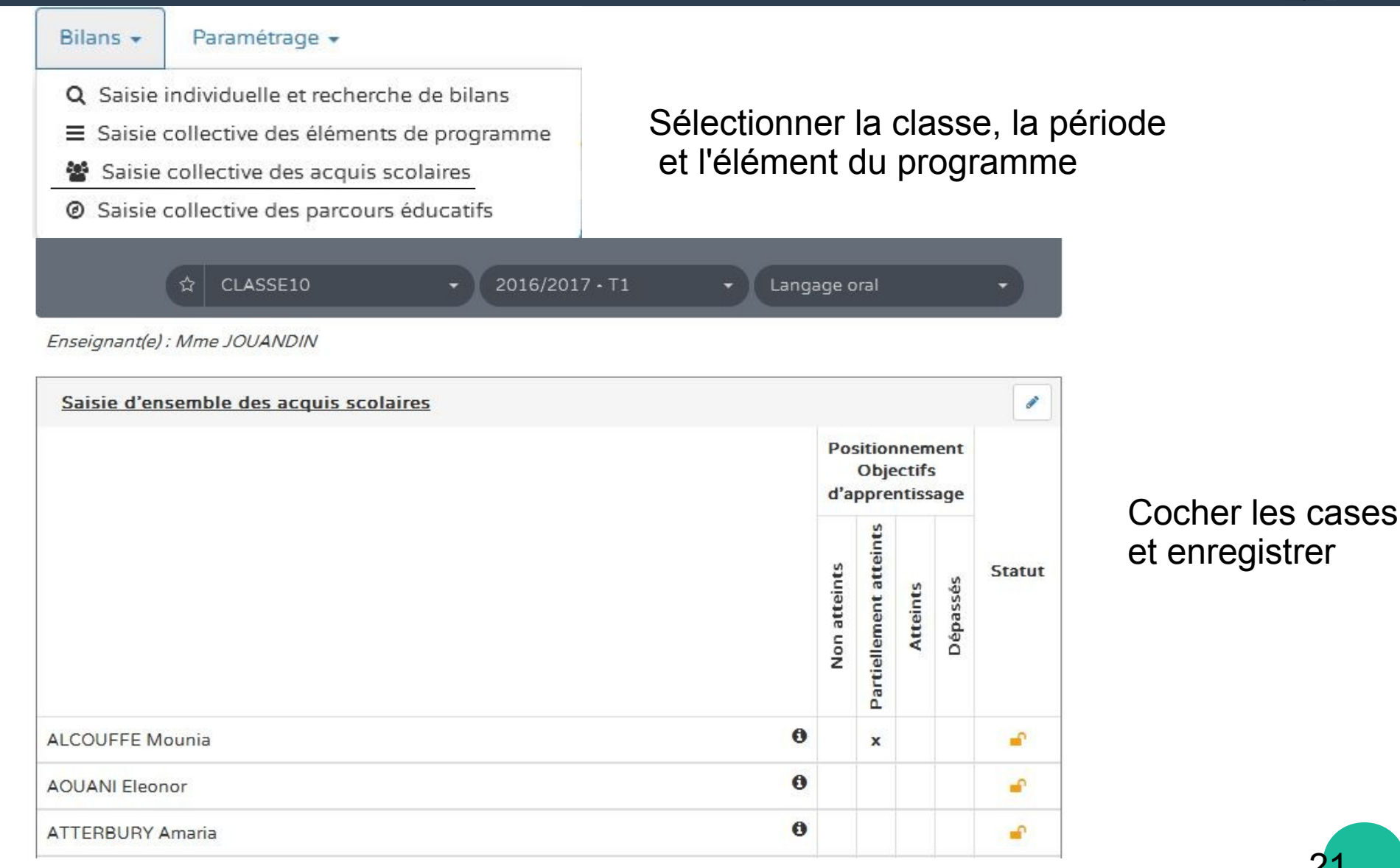

### Modification, consultation et édition des bilans : communication aux familles

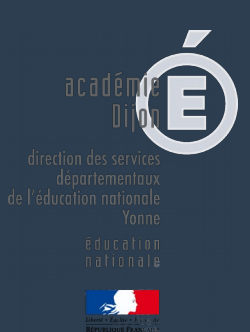

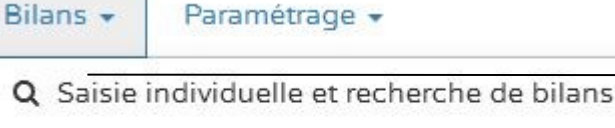

- Saisie collective des éléments de programme
- Saisie collective des acquis scolaires
- Saisie collective des parcours éducatifs

La colonne action permet de visualiser, modifier, verrouiller, éditer, consulter les bilans des élèves

Trois domaines doivent être renseignés pour pouvoir éditer et imprimer le bilan de l'élève.

Le bilan ne pourra être édité qu'une fois verrouillé

Consulter le bilan

Verrouiller et aide pour verrouiller le bilan

Editer le bilan

Historique

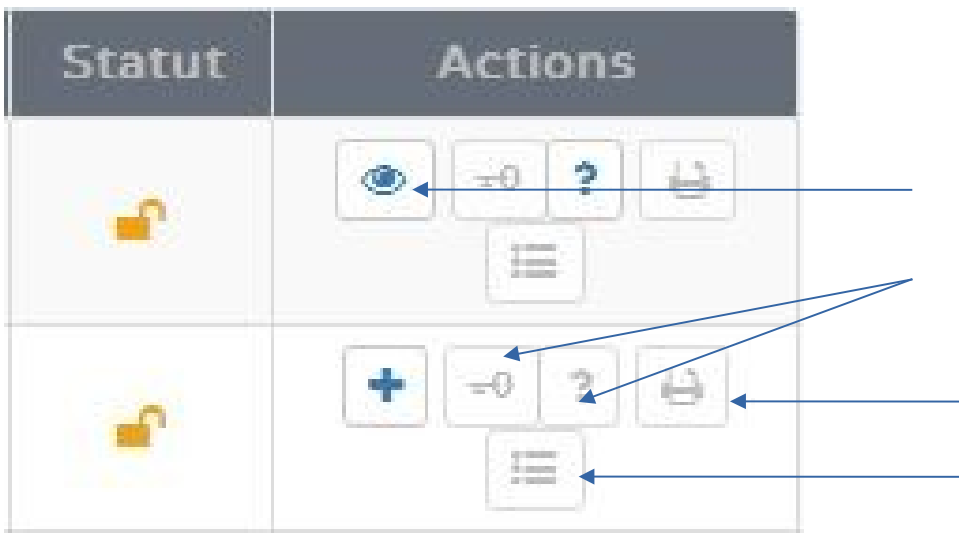

### Renseignement collectif des parcours éducatifs

#### Les éléments de parcours éducatif étudiés en classe peuvent être renseignés collectivement

> Bilans > Saisie collective > Parcours éducatifs

Parcours éducatifs : Projet(s) mis en oeuvre dans l'année

Parcours citoyen

Parcours d'éducation artistique et culturelle

Classe...

# Assistance pour les directeurs

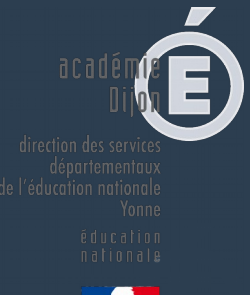

assistance1d@ac-dijon.fr

ou

https://pia.ac-dijon.fr

Rubrique serveur d'assistance